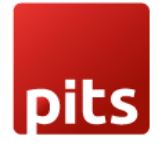

### Module Version: 16.0.1.4

This module is used for making payments through wallee from point of sale.

For installing the module, we need to purchase the payment\_wallee module also.

### Configurations

- 1. Create Payment Providers (img 01)
  - Select provider as Wallee.
  - In the Credential tab, fill below columns: Rest API UserID, Rest API SpaceId, Application Key (Details from wallee account) Rest API TerminalId: The identifier (aka TID) of the terminal which should be used to process the transaction. It is a shorter number only visible within the portal.
- 2. Create PoS Payment Methods (img 02)
  - Select the value of Use a Payment Terminal as Wallee
  - Also select the corresponding Payment Provider.

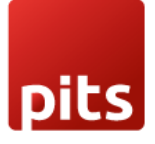

| Payment Provid | lers / UPI transaction wallee                   | 0      | C      | ✿ Action 1 / 17 < > |
|----------------|-------------------------------------------------|--------|--------|---------------------|
|                |                                                 |        |        | Unpublished         |
|                |                                                 | Wallee | Gatewa | S Wallee Logging    |
|                | UPI transaction wallee                          |        |        | LL TEST MOS         |
|                | Code ? Wallee                                   |        |        | ×                   |
|                | State? O Disabled                               |        |        |                     |
|                | O Enabled                                       |        |        |                     |
|                | O Test Mode                                     |        |        |                     |
|                | Company <sup>7</sup> My Company (San Francisco) |        |        |                     |
|                | Credentials Configuration Messages              |        |        |                     |
|                | Rest API UserID ? 60,471                        |        |        |                     |
|                | Rest API SpaceId ? 31,296                       |        |        |                     |
|                | Application Key?                                |        |        |                     |
|                | Timeout ? 0                                     |        |        |                     |
|                | Rest API Terminalld ? 0191                      |        |        |                     |
|                |                                                 |        |        |                     |

img 01

| Payment Methods / UPI transaction wallee                                                                                                    | Action                                        | 4/4 <b>&lt; &gt;</b> Create |  |
|----------------------------------------------------------------------------------------------------|-----------------------------------------------|-----------------------------|--|
| Method <sup>?</sup> UPI transaction wallee Identify Customer <sup>?</sup> Journal <sup>?</sup> UPI Transaction Wallee Company <sup>?</sup> My Company (San Francisco) Payment Acquirer <sup>?</sup> UPI transaction wallee | Use a Payment Wallee<br>Terminal <sup>1</sup> |                             |  |

img 02

### Work Flow

1. Ensure the terminal is connected to the Internet. This might be different depending on the terminal hardware. Connect your till to initialize the processing of the payment

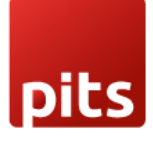

2. Pick the products in PoS interface and make the payment by selecting the Payment button (img 03).

| odo                | 0                                  |           | 🖸 Ca     | sh In/Out | <b>∳</b> <sup>1</sup> | Orders    |                                 |                             |              |                    |  | Mitchell Admin <  | 🗟 🕞 Clos |
|--------------------|------------------------------------|-----------|----------|-----------|-----------------------|-----------|---------------------------------|-----------------------------|--------------|--------------------|--|-------------------|----------|
| Office 0<br>3.00 U | C <b>hair</b><br>Inits at \$ 70.00 | ) / Units |          |           | \$                    | 210.00    | A > Chairs                      |                             |              |                    |  | Q Search Products | :        |
|                    |                                    |           |          |           |                       |           |                                 |                             |              |                    |  |                   |          |
|                    |                                    |           |          |           |                       |           | Conference Chair<br>(Aluminium) | Conference Chair<br>(Steel) | Office Chair | Office Chair Black |  |                   |          |
|                    |                                    |           |          |           |                       |           | \$ 39.40                        | \$ 33.00                    | \$ 70.00     | \$ 120.50          |  |                   |          |
|                    |                                    |           |          | Tota      | al: \$ 21             | 10.00     |                                 |                             |              |                    |  |                   |          |
| Cust               | tomer Note                         | 'O Re     | efund    |           | <li>Info</li>         | D         |                                 |                             |              |                    |  |                   |          |
|                    |                                    | % Quotat  | tion/Ord | er        |                       |           |                                 |                             |              |                    |  |                   |          |
| 4                  | Customer                           |           | 1        | 2         | 3                     | Qty       |                                 |                             |              |                    |  |                   |          |
|                    |                                    |           | 4        | 5         | 6                     | % Disc    |                                 |                             |              |                    |  |                   |          |
|                    |                                    |           | 7        | 8         | 9                     | Price     |                                 |                             |              |                    |  |                   |          |
|                    | Payment                            |           | +/-      | 0         |                       | $\otimes$ |                                 |                             |              |                    |  |                   |          |
|                    |                                    |           |          |           |                       |           |                                 |                             |              |                    |  |                   |          |

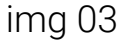

- 3. Choose the appropriate Payment method from the listed options and select the Send button (img 04).
- 4. The amount will get displayed on the connected Terminal and choose the card (img 05). Then enter the pin (img 06) and confirm the payment. This will initiate the transaction.
- 5. Once the payment got succeeded, the Validate button would be enabled in PoS interface and confirm the Order (img 07). Afterwards a receipt would be generated (img 08) and the transaction would be recorded in the wallee back end (img 09).

| odoo                                           | Cash In/Out | <mark> </mark>     |                                       |                                                  |   |              | Mitchell Admin 👳 🕞 ( | Close |
|------------------------------------------------|-------------|--------------------|---------------------------------------|--------------------------------------------------|---|--------------|----------------------|-------|
| « Back                                         |             |                    |                                       | Payment                                          |   |              |                      |       |
| PAYMENT METHOD<br>Cash<br>Wallee Payment       |             |                    | Remaining \$ 2<br>Total Due \$ 210.00 | Remaining <b>\$ 210.00</b><br>Total Due \$210.00 |   |              | Lustomer             |       |
| Customer Account                               |             |                    |                                       |                                                  |   |              |                      |       |
| UPI transaction wallee                         |             |                    | 1                                     | 2                                                | 3 | +10          |                      |       |
| SUMMARY                                        |             |                    |                                       |                                                  |   |              |                      |       |
| Payment request pending UPI transaction wallee | 2           | Send<br>210.00 (8) | 4                                     | 5                                                | 6 | +20          |                      |       |
|                                                |             |                    | 7                                     | 8                                                | 9 | +50          |                      |       |
|                                                | Validate    |                    | +/-                                   | 0                                                | ٠ | $\bigotimes$ |                      |       |

img 04

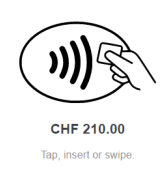

| 1002 | BOGUS - American Express |        |
|------|--------------------------|--------|
|      | BOGUS - Diners Club      |        |
|      | BOGUS - Mastercard       |        |
| VISA | BOGUS - Visa             |        |
|      |                          | Cancel |
|      | · 05                     |        |

img 05

SIM TERMINAL

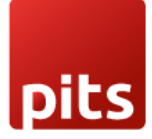

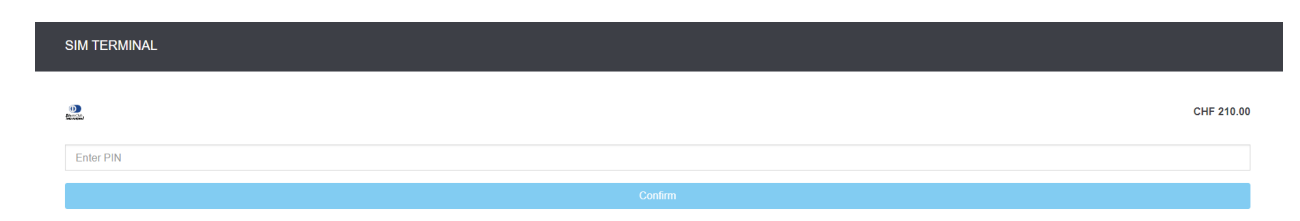

Cancel

### lmg 06

| odoo                   | Cash In/Out | <b>∳</b> <sup>1</sup> Orders |                    |         |   |                     | Mitchell Admin 🤝 🕞 Close |
|------------------------|-------------|------------------------------|--------------------|---------|---|---------------------|--------------------------|
| « Back                 |             |                              |                    | Payment |   |                     |                          |
| PAYMENT METHOD         |             |                              |                    |         |   |                     |                          |
| Cash                   |             |                              | Remaining \$ 0.    | 00      |   | Change \$0.00       | Customer                 |
| Wallee Payment         |             |                              | Total Due \$210.00 |         |   |                     | Invoice                  |
| Customer Account       |             |                              |                    |         |   |                     |                          |
| UPI transaction wallee |             |                              | 1                  | 2       | 3 | +10                 |                          |
| SUMMARY                |             |                              |                    |         |   |                     |                          |
| Payment Successful     |             |                              |                    | _       | - |                     |                          |
| UPI transaction wallee |             | 210.00                       | 4                  | 5       | 6 | +20                 |                          |
|                        |             |                              | 7                  | 8       | 9 | +50                 |                          |
|                        | /alidate    |                              | +/-                | 0       | • | $\langle X \rangle$ |                          |

img 07

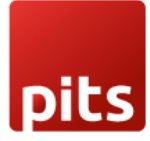

|                                                                                                    |                                                                                                    |                                                                                 |                                                                                                    | Mr.                                                                  |                        |
|----------------------------------------------------------------------------------------------------|----------------------------------------------------------------------------------------------------|---------------------------------------------------------------------------------|----------------------------------------------------------------------------------------------------|----------------------------------------------------------------------|------------------------|
|                                                                                                    | \$ 21                                                                                                    | 0.00                                                                            |                                                                                                    |                                                                      |                        |
| w would you like to receive                                                                                                    | your receipt?                                                                                                    |                                                                                 |                                                                                                    | Your logo                                                            |                        |
|                                                                                                    | 🖨 Print Receipt                                                                                                    |                                                                                 |                                                                                                    | http://www.example.com<br>Served by Mitchell Admin                   |                        |
| mail Receipt                                                                                                    |                                                                                                    |                                                                                 | A Off                                                                                                    | fice Chair<br>3 x \$ 70.00<br>TOTAL \$                               | 210.0<br>              |
|                                                                                                    |                                                                                                    |                                                                                 | UP                                                                                                    | l transaction wallee                                                 | 210.0<br><b>\$ 0.0</b> |
|                                                                                                    |                                                                                                    |                                                                                 | Tot                                                                                                    | al Taxes<br>Order 00002-005-0003<br>12/05/2022 13:31:57              | \$ 0.0                 |
|                                                                                                    | 6                                                                                                    |                                                                                 |                                                                                                    |                                                                      |                        |
|                                                                                                    | New                                                                                                    | Order                                                                           |                                                                                                    |                                                                      |                        |
|                                                                                                    |                                                                                                    |                                                                                 |                                                                                                    |                                                                      |                        |
|                                                                                                    | 30 pmi                                                                                                    | {                                                                               |                                                                                                    |                                                                      |                        |
|                                                                                                    | img 08                                                                                                    | 3                                                                               |                                                                                                    |                                                                      |                        |
|                                                                                                    | img 08                                                                                                    | 3                                                                               |                                                                                                    |                                                                      |                        |
| Payment / Transaction                                                                                                    | img 08                                                                                                    | }                                                                               | E Conv                                                                                                    |                                                                      | _                      |
| Payment / Transaction<br><b>POS-00002-005-0003</b><br>#79209140 = Dec 5, 2022, 1:3                                                                                                    | img 08<br>3<br>1:12 PM = Fulfill = ▲ Test Environment                                                                                                    | 5                                                                               | Сору                                                                                                    | Summary                                                              |                        |
| Payment / Transaction<br>POS-00002-005-0003<br>#79209140 = Dec 5, 2022, 1:3                                                                                                    | img 08<br>3<br>1:12 PM = Fulfill = ≛ Test Environment                                                                                                    | }                                                                               | Сору                                                                                                    | Summary<br>Line Items                                                |                        |
| Payment / Transaction<br><b>POS-00002-005-0003</b><br>#79209140 = Dec 5, 2022, 1:3<br>Transaction Details                                                                                                    | img 08<br>3<br>1:12 PM = Fulfill = 👗 Test Environment                                                                                                    | ۇ<br>بەر Fulfil                                                                 | Сору                                                                                                    | Summary<br>Line Items<br>Bank Transactions                           |                        |
| Payment / Transaction<br>POS-00002-005-0003<br>#79209140 = Dec 5, 2022, 1:3<br>Transaction Details<br>Amount<br>USD210.00                                                                                                    | Img OE<br>3<br>1:12 PM = Fulfill =<br>Connector<br>BOGUS - American Express                                                                                                    | ری در این این این این این این این این این این                                   | Copy                                                                                                    | Summary<br>Line Items<br>Bank Transactions<br>Completions<br>Refunds |                        |
| Payment / Transaction<br>POS-00002-005-0003<br>#79209140 = Dec 5, 2022, 1:3<br>Transaction Details<br>Amount<br>USD210.00<br>Currency<br>US Dollar (USD)                                                                                                    | Img OE<br>3<br>1:12 PM = Fulfill =<br>Connector<br>BOGUS - American Express<br>Transaction Group<br>#79220335                                                                         | S Fulfil<br>Terminal Receipt                                                    | Copy                                                                                                    | Summary<br>Line Items<br>Bank Transactions<br>Completions<br>Refunds |                        |
| Payment / Transaction<br>POS-00002-005-0003<br>#79209140 = Dec 5, 2022, 1:3<br>Transaction Details<br>Amount<br>USD210.00<br>Currency<br>US Dollar (USD)<br>Language<br>English (United States)                                                                                   | S<br>1:12 PM = Fulfill = Test Environment<br>Connector<br>BOGUS - American Express<br>Transaction Group<br>#79220335<br>Authorization Environment<br>Test                             | d≢ Fulfil<br>Terminal Receipt<br>♦ Download Re                                  | Copy                                                                                                    | Summary<br>Line Items<br>Bank Transactions<br>Completions<br>Refunds |                        |
| Payment / Transaction<br>POS-00002-005-0003<br>#79209140 = Dec 5, 2022, 1:3<br>Transaction Details<br>Amount<br>USD210.00<br>Currency<br>US Dollar (USD)<br>Language<br>English (United States)<br>Sales Channel<br>Physical Terminal                                             | Ing OS<br>1:12 PM = Fulfill = Test Environment<br>Connector<br>BOGUS - American Express<br>Transaction Group<br>#79220335<br>Authorization Environment<br>Test<br>Create Token        | d€ Fulfil<br>Terminal Receipt<br>↓ Download Re<br>Invoice                       | Copy                                                                                                    | Summary<br>Line Items<br>Bank Transactions<br>Completions<br>Refunds |                        |
| Payment / Transaction<br>POS-00002-005-0003<br>#79209140 = Dec 5, 2022, 1:3<br>Transaction Details<br>Amount<br>USD210.00<br>Currency<br>US Dollar (USD)<br>Language<br>English (United States)<br>Sales Channel<br>Physical Terminal                                             | Img O8<br>1:12 PM = Fulfill = Test Environment<br>Connector<br>BOGUS - American Express<br>Transaction Group<br>#79220335<br>Authorization Environment<br>Test<br>Create Token        | de Fulfil<br>Terminal Receipt<br>↓ Download Re<br>Invoice                       | Copy                                                                                                    | Summary<br>Line Items<br>Bank Transactions<br>Completions<br>Refunds |                        |
| Payment / Transaction<br>POS-00002-005-0003<br>#79209140 = Dec 5, 2022, 1:3<br>Transaction Details<br>Amount<br>USD210.00<br>Currency<br>US Dollar (USD)<br>Language<br>English (United States)<br>Sales Channel<br>Physical Terminal                                             | Img O8<br>3<br>1:12 PM = Fulfill = A Test Environment<br>Connector<br>BOGUS - American Express<br>Transaction Group<br>#79220335<br>Authorization Environment<br>Test<br>Create Token | d Fulfil<br>Terminal Receipt<br>↓ Download Re<br>Invoice<br>Delivery Indication | Copy                                                                                                    | Summary<br>Line Items<br>Bank Transactions<br>Completions<br>Refunds |                        |
| Payment / Transaction<br>POS-00002-005-0003<br>#79209140 = Dec 5, 2022, 1:3<br>Transaction Details<br>Amount<br>USD210.00<br>Currency<br>US Dollar (USD)<br>Language<br>English (United States)<br>Sales Channel<br>Physical Terminal<br>Add a comment<br>Transaction Information | Img OE<br>1:12 PM = Fulfill = A Test Environment<br>Connector<br>BOGUS - American Express<br>Transaction Group<br>#79220335<br>Authorization Environment<br>Test<br>Create Token      | S                                                                               | Copy<br>Copy<br>Cop | Summary<br>Line Items<br>Bank Transactions<br>Completions<br>Refunds |                        |

img 09

6. If we Cancel the payment from the terminal, an error message would be displayed on the PoS interface (img 10). If you want to continue with the payment, select the Retry option and follow the above mentioned steps 4 and 5 (img 05 to img 09).

| odoo                   | 🖸 Cash In/Out 🛛 🗸 🚺 Orders |                       |              |    |                         | Mitchell Admin 💿 🕞 Close |  |  |
|------------------------|----------------------------|-----------------------|--------------|----|-------------------------|--------------------------|--|--|
| « Back                 |                            |                       | Payment      |    |                         |                          |  |  |
| PAYMENT METHOD<br>Cash |                            | Remaining <b>\$ 2</b> | 10.00        |    | Change \$ 0.00          | Lustomer                 |  |  |
| Wallee Payment         |                            | Total Due \$210.00    |              |    |                         | Invoice                  |  |  |
| Customer Account       |                            |                       |              |    |                         |                          |  |  |
| UPI transaction wallee |                            |                       | Wallee Error |    | +10                     |                          |  |  |
| SUMMARY                |                            | Payment Cancelled.    |              |    | . 10                    |                          |  |  |
| Transaction cancelled  | Retry                      |                       |              | Ok | 120                     |                          |  |  |
| UPI transaction wallee | 210.00                     |                       | -            | -  | +20                     |                          |  |  |
|                        |                            | 7                     | 8            | 9  | +50                     |                          |  |  |
|                        |                            | +/-                   | 0            |    | $\overline{\mathbf{X}}$ |                          |  |  |

img 10

 If we configured wrong Credentials in the Payment Provider, Authentication Failed error would be displayed on the PoS screen (img 11). Therefore enter valid credentials and retry the payment.

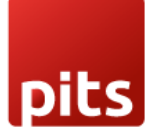

| odoo                   | Cash In/Out | <b>∲</b> <sup>1</sup> Orders |                         |                        |                 |                         | Mitchell Admin 💿 🕞 Close |  |  |
|------------------------|-------------|------------------------------|-------------------------|------------------------|-----------------|-------------------------|--------------------------|--|--|
| « Back                 |             |                              |                         | Payment                |                 |                         |                          |  |  |
| PAYMENT METHOD         |             |                              |                         |                        |                 |                         |                          |  |  |
| Cash                   |             |                              | Remaining <b>\$ 2</b> 3 | 10.00                  |                 | Change \$ 0.00          | Customer                 |  |  |
| Wallee Payment         |             |                              | Total Due \$210.00      | Total Due \$210.00     |                 |                         |                          |  |  |
| Customer Account       |             |                              |                         |                        |                 |                         |                          |  |  |
| UPI transaction wallee |             |                              |                         | Wallee Error           |                 | +10                     |                          |  |  |
| SUMMARY                |             |                              | Authentication failed.  | Please check your Wall | ee credentials. | . 10                    |                          |  |  |
| Transaction cancelled  |             | Retry                        |                         |                        | Ok              | 120                     |                          |  |  |
| UPI transaction wallee | 2           | 210.00 🙁                     |                         |                        | -               | +20                     |                          |  |  |
| Validate               |             |                              | 7                       | 8                      | 9               | +50                     |                          |  |  |
|                        |             |                              | +/-                     | 0                      |                 | $\overline{\mathbf{X}}$ |                          |  |  |

img 11

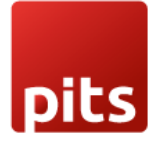